# NEW PHONES: TIME – SAVING & LESSOR KNOWN FEATURES

Simple and Intuitive Call Features

John W. Parker

IT Analyst II

**DO - IT Technical Services** 

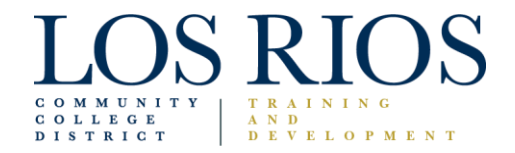

# Agenda

- Welcome/Introductions
- Today's Objectives
  - Overview of AudioCodes HD 445 IP Telephone (hardware)
  - Overview of Call Features
  - Overview of Key Time Saving Features
    - Programming Speed Dial Buttons on Sidecar
    - Managing Multiple Calls
    - Conference Call "Meet Now"
  - IT Technical Service Telephone and Desktop Support

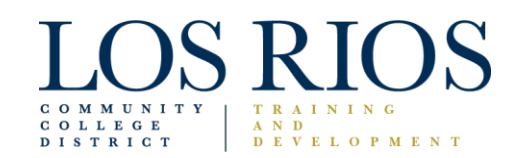

# AudioCodes 445HD IP Telephone for Microsoft Skype for Business

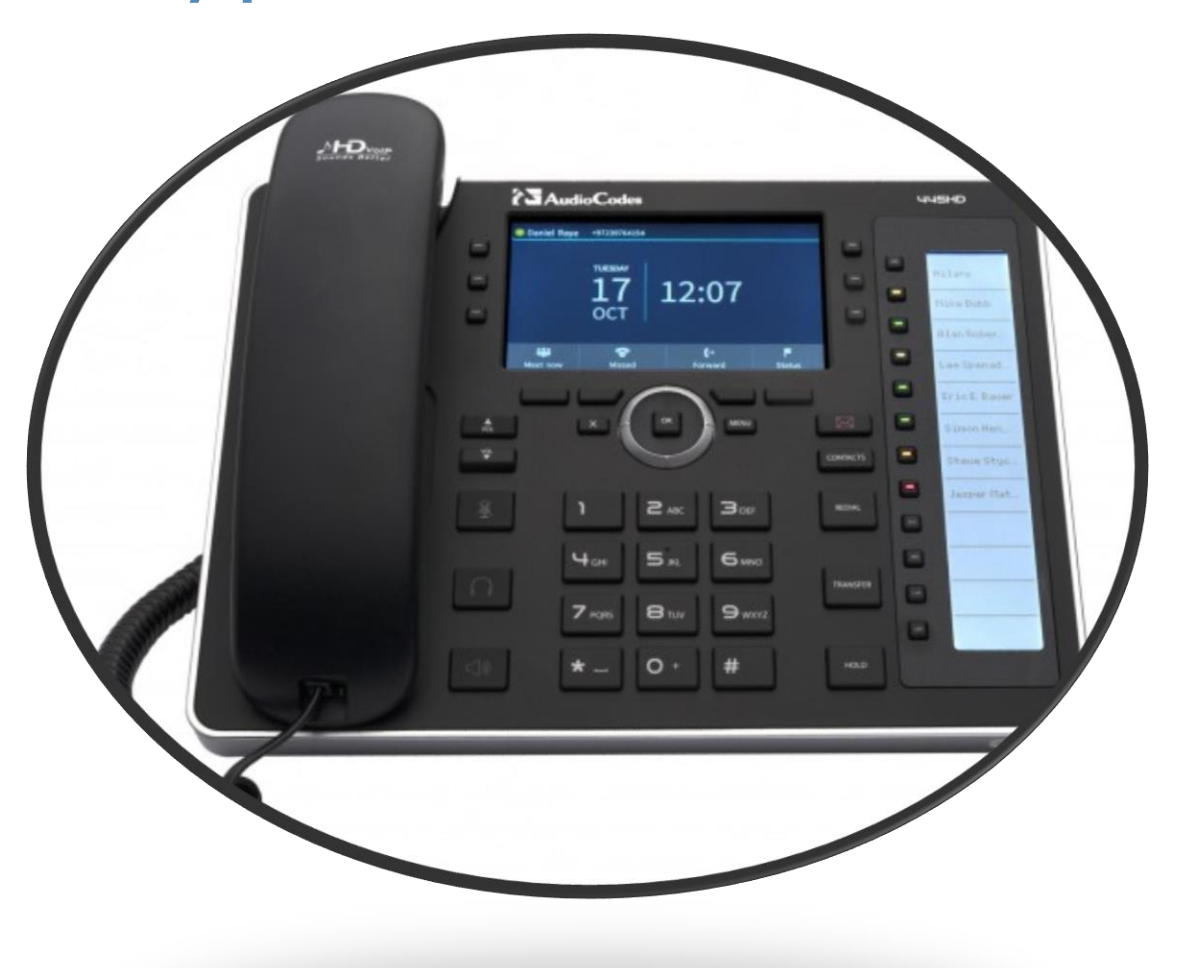

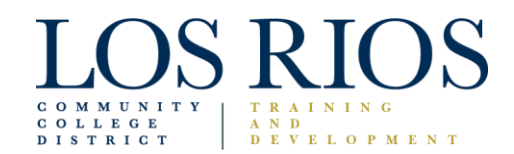

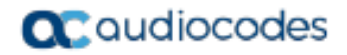

445HD IP Phone

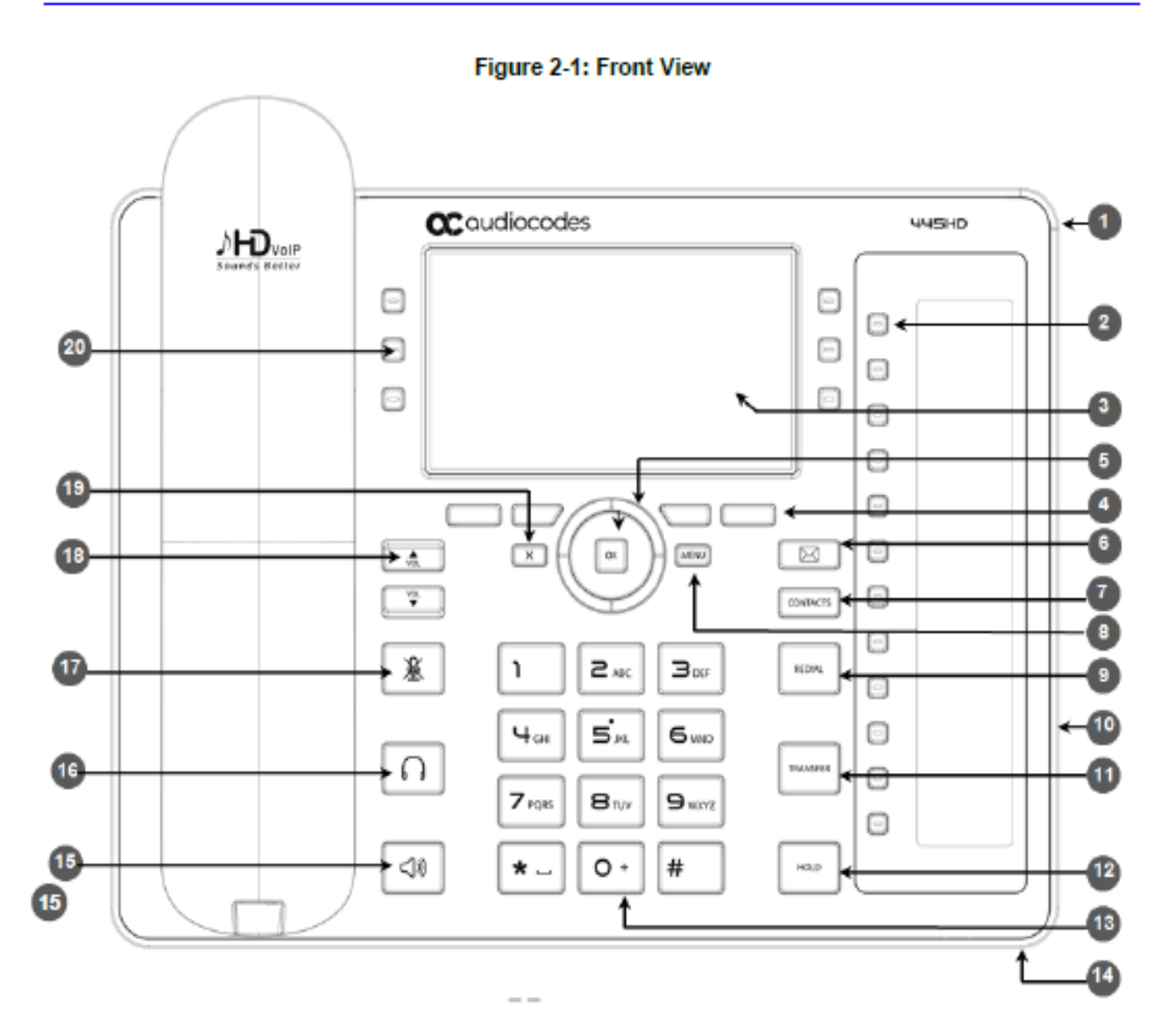

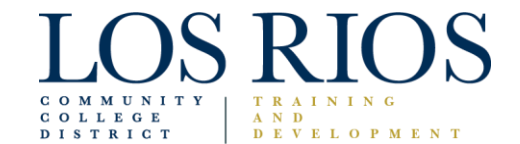

#### Table 2-1: Font View Description

\_ \_

| Item # | Label/Name                 | Description                                                                                                    |
|--------|----------------------------|----------------------------------------------------------------------------------------------------|
| 1      | Ring LED                   | Flashing blue light visually indicates an incoming call.                                                                                                    |
| 2      | Speed Dial &<br>BLF        | Twelve speed dial buttons to quickly call the contact whose name is<br>displayed adjacent to it. You can configure these speed dial buttons with<br>Busy Lamp Field (BLF) functionality. On the 440HD phone, a dedicated<br>electronic screen displays contacts' names. On the 430HD phone, you can<br>attach to a paper strip handwritten contacts' names. |
| 3      | Screen                     | Interactive screen displaying calling information and letting you configure<br>phone features.                                                                                                    |
| 4      | Softkeys                   | See Section 3.2 for details on the four softkeys and the available functions<br>they offer.                                                                                                    |
| 5      | Navigation<br>Control / OK | Press the upper rim to scroll up menus/items in the screen. Press the lower<br>rim to scroll down. Press the left or right rim to move the cursor left or right<br>(when editing a contact number for example). Press the OK button to select<br>a menu/item/option.                                                                                        |
| 6      | Voicemail                  | Retrieves voicemail messages.                                                                                                    |
| 7      | CONTACTS                   | Press to open the 'Favorites' directory. Other directories can be accessed<br>from the 'Favorites' screen.                                                                                                    |
| 8      | MENU                       | Accesses menus: (1) Call Log (2) Calendar (3) Keys Configuration<br>(4) Settings (5) Device Status (6) Administration (7) Favorites (8) Log upload.                                                                                                    |
| 9      | REDIAL                     | Accesses a list of recently dialed numbers; one can be selected to redial.                                                                                                    |

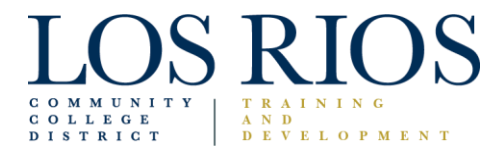

| ltem # | Label/Name               | Description                                                                                            |
|--------|--------------------------|----------------------------------------------------------------------------------------------------|
| 10     | Kensington lock          | Allows locking the device.                                                                             |
| 11     | TRANSFER                 | Transfers a call.                                                                                      |
| 12     | HOLD                     | Places an active call on hold.                                                                         |
| 13     | Alphanumerical<br>Keypad | Keys for entering numbers, alphabetical letters and symbols (e.g., colons)                             |
| 14     | Microphone               | Allows talking and listening. Network administrators can disable it if required.                       |
| 15     | SPEAKER                  | Activates the phone's speaker, allowing a hands-free conversation.                                     |
| 16     | HEADSET                  | Activates a call using an external headset.                                                            |
| 17     | MUTE                     | Mutes a call.                                                                                          |
| 18     | ▲ VOL                    | Increases or decreases the volume of the handset, headset, speaker, ring tone and call progress tones. |
|        | VOL                      |                                                                                                    |
| 19     | X                        | Cancel an action, such as dialing a number, after beginning it.                                        |
| 20     |                          | Programmable keys, located on each side of the screen, to which you can<br>assign functions.           |

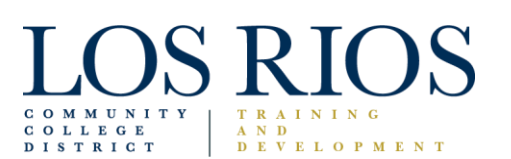

### Transferring Calls

- Blind Call Transfer
- Consult Call Transfer
- Transfer Directly to Voicemail
- Note: see <a href="http://um.losrios.edu/guides/">http://um.losrios.edu/guides/</a>
- ✓ AudioCodes Phone Basic Guide
- ✓ Skype Step-by-Step Introduction

#### TIP: Create/use Contact List in Skype for Business

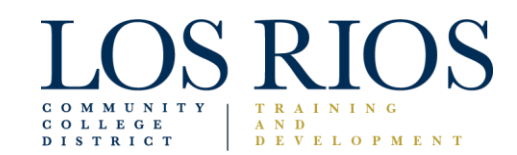

# **Programming Speed-Dial Buttons**

Long-press one of the 12 programmable keys then navigate select Speed
Dial

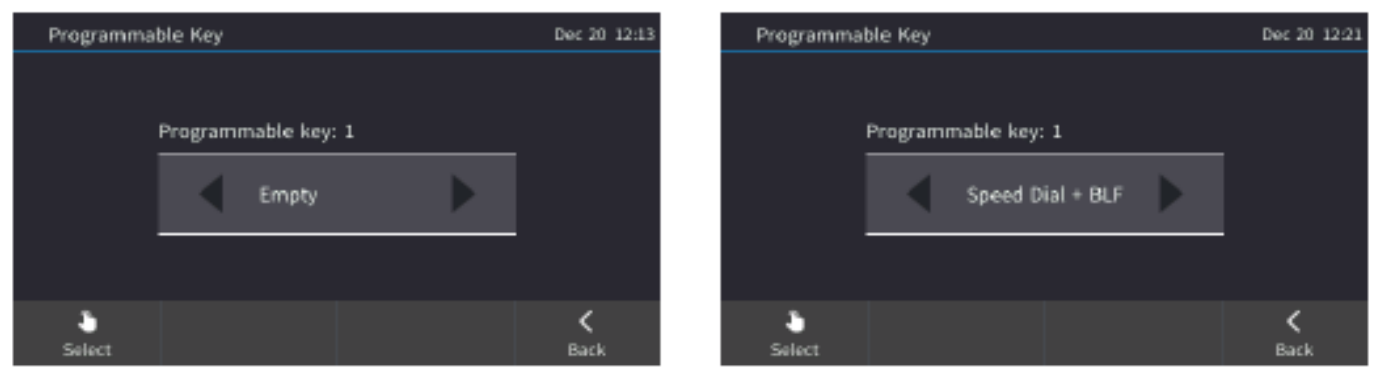

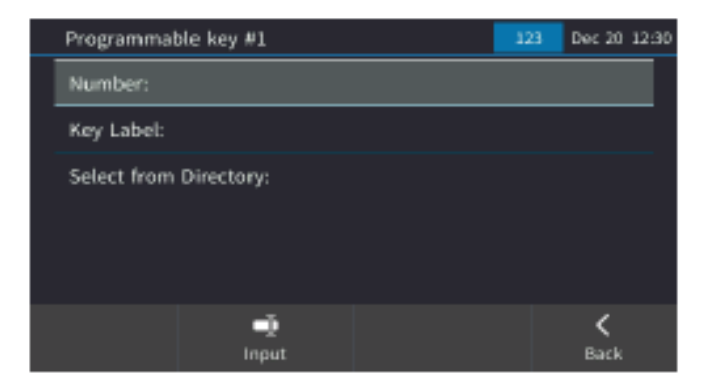

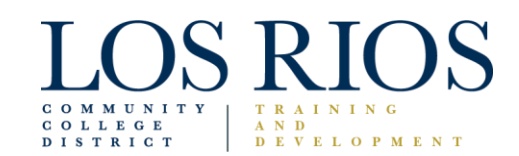

### **Programming Speed-Dial Buttons**

2. Configure the "Number and Key Label" or navigate down to Select from Directory and then save

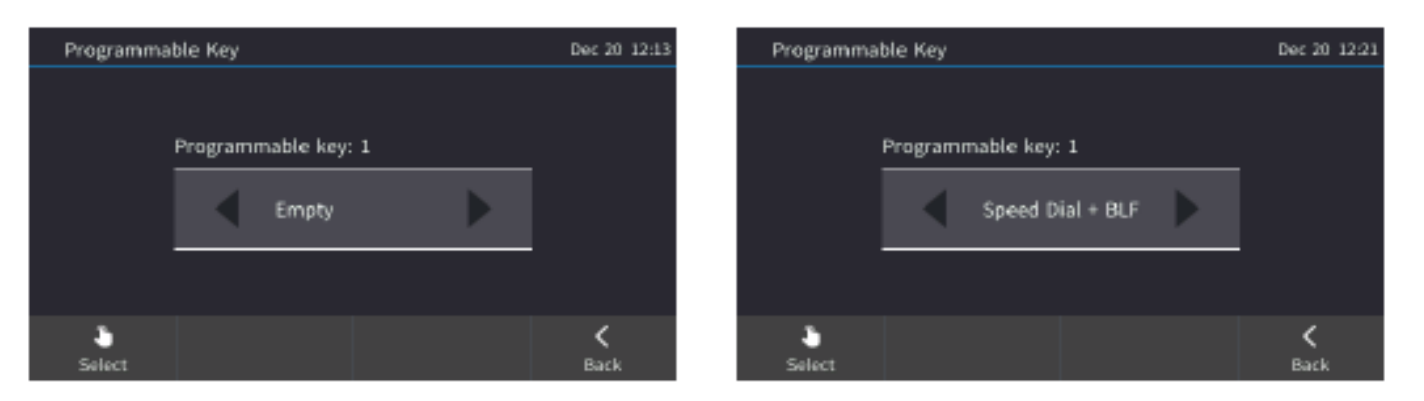

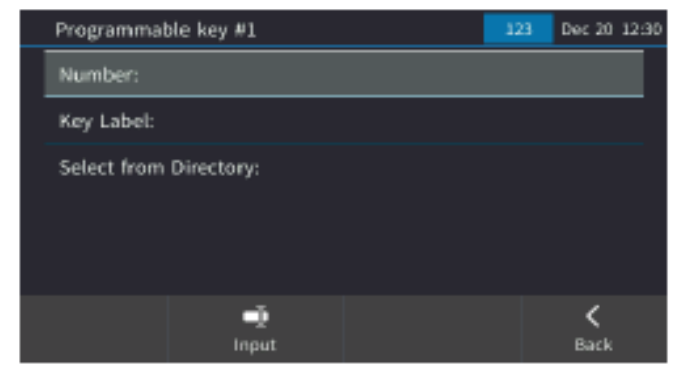

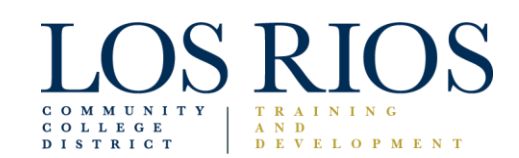

#### Handling Multiple Incoming Calls

Handle up to eight concurrent calls per line. Multiple calls can be put on hold and you can switch between them:

• If a call comes in from McGuire and then after it, a call comes in from JP, when you answer JP, McGuire is put on hold.

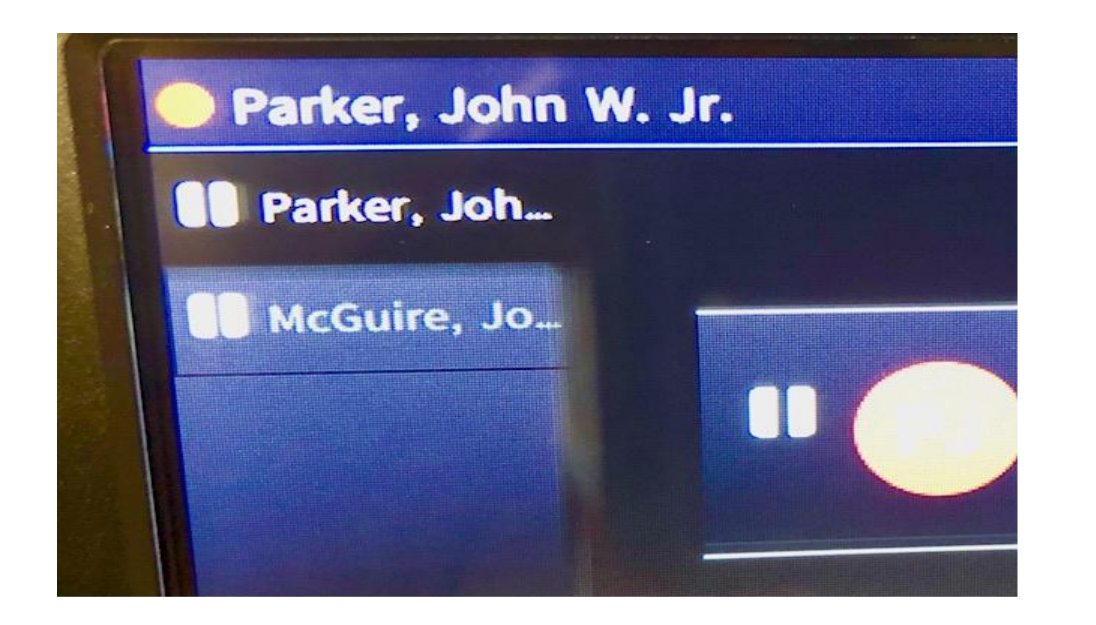

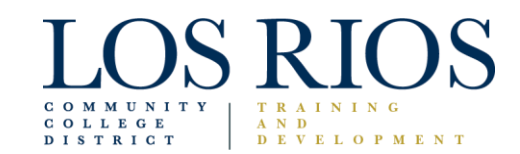

• Press the "Meet now" soft key to start a call when phone is idle

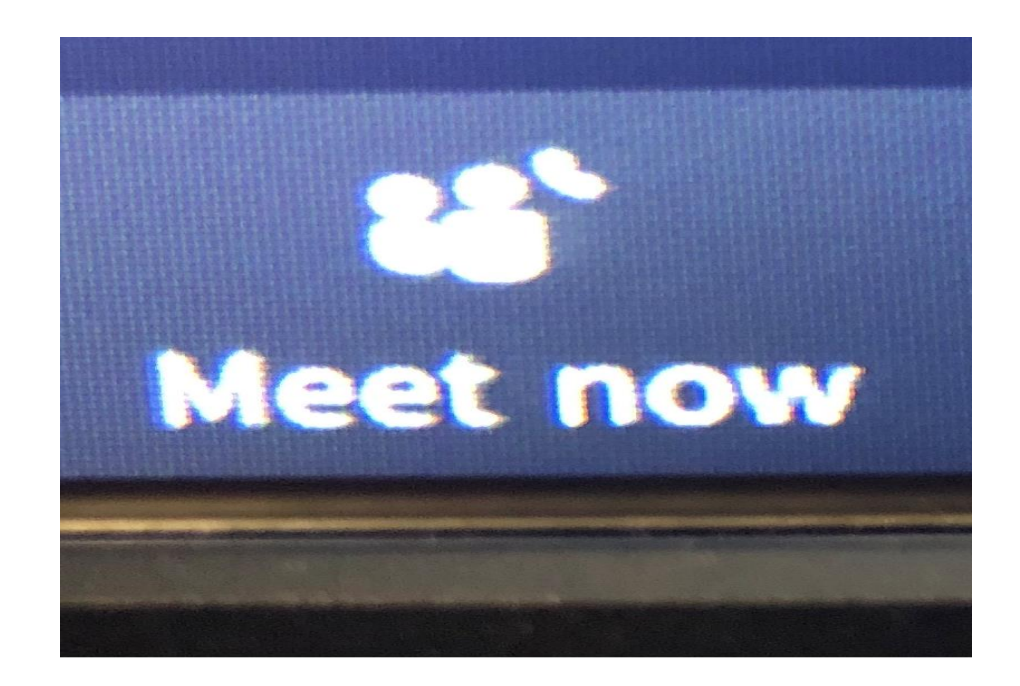

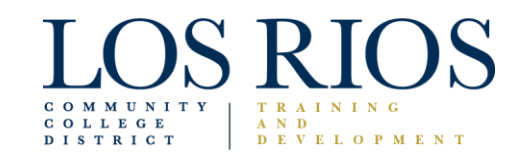

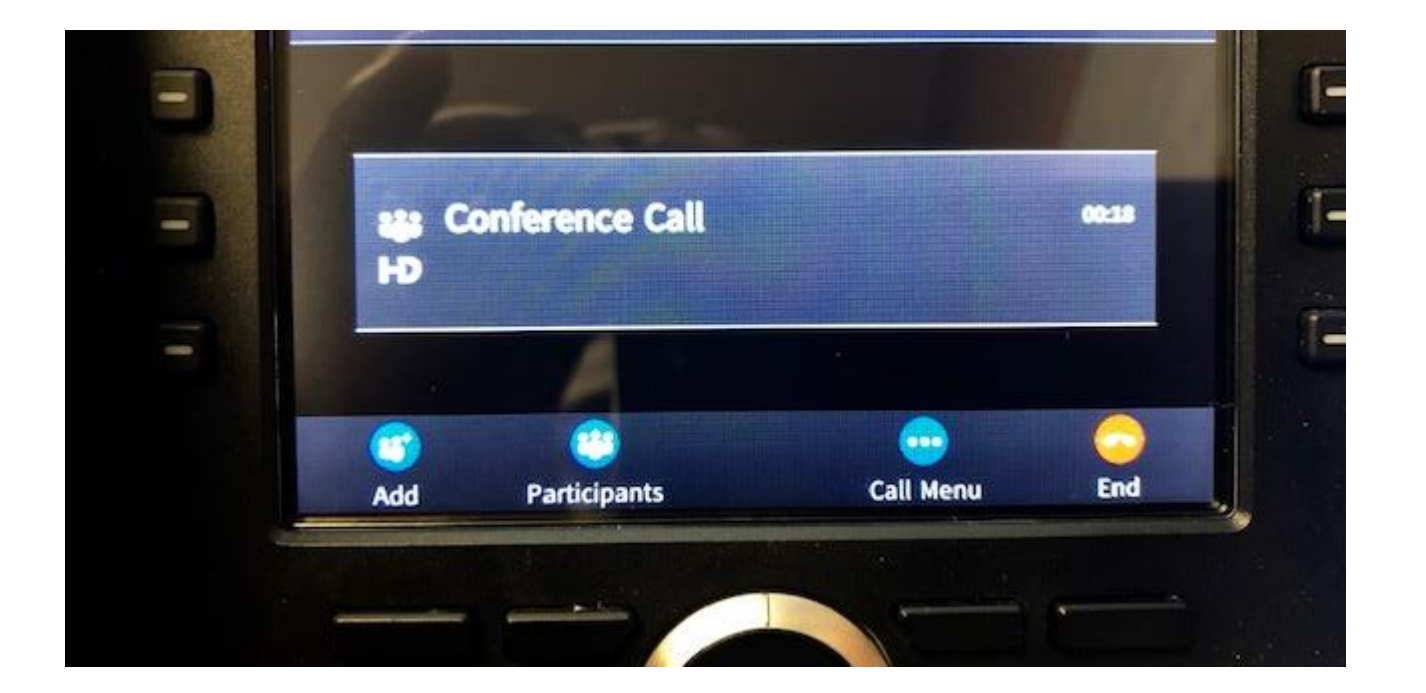

#### Press the "Add" key

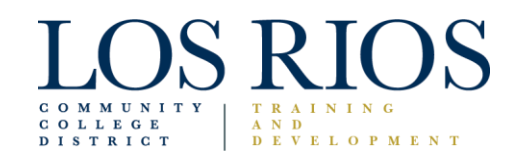

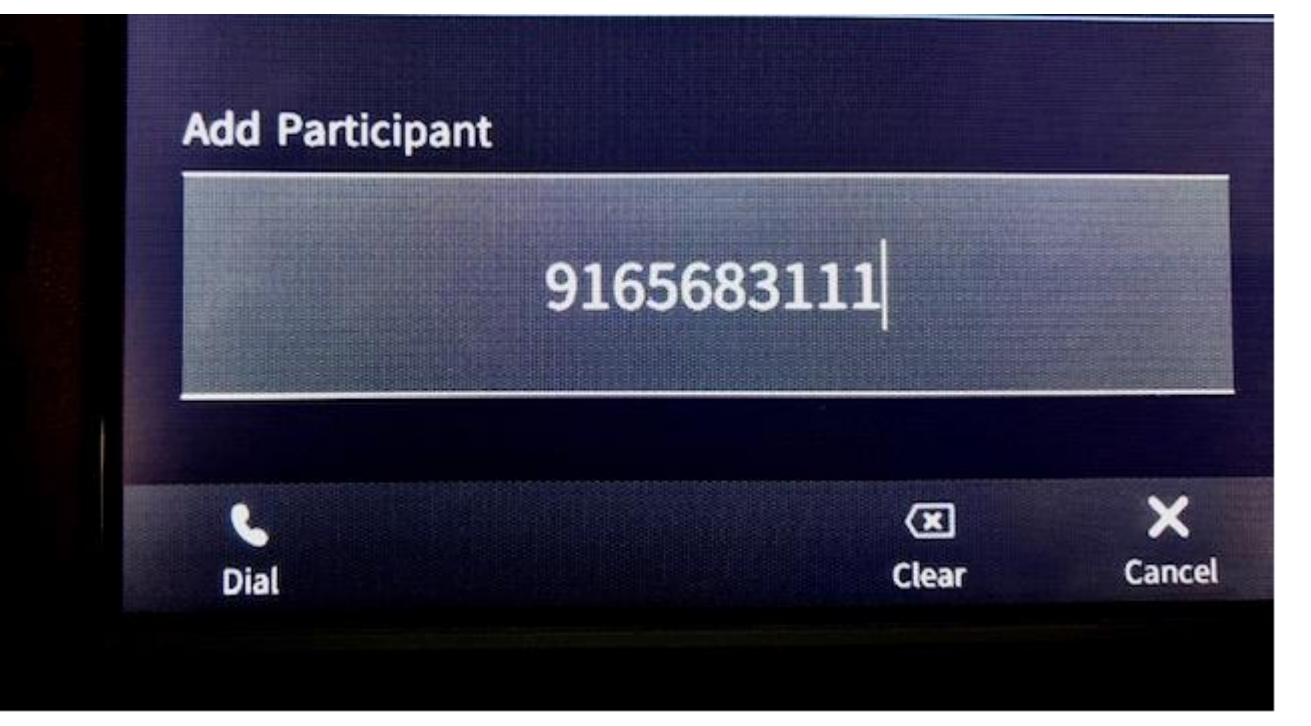

#### Enter 4-digit or 10-digit # - Press Dial Soft Key \*Repeat for each participant

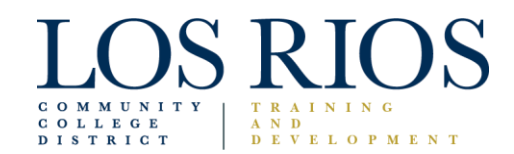

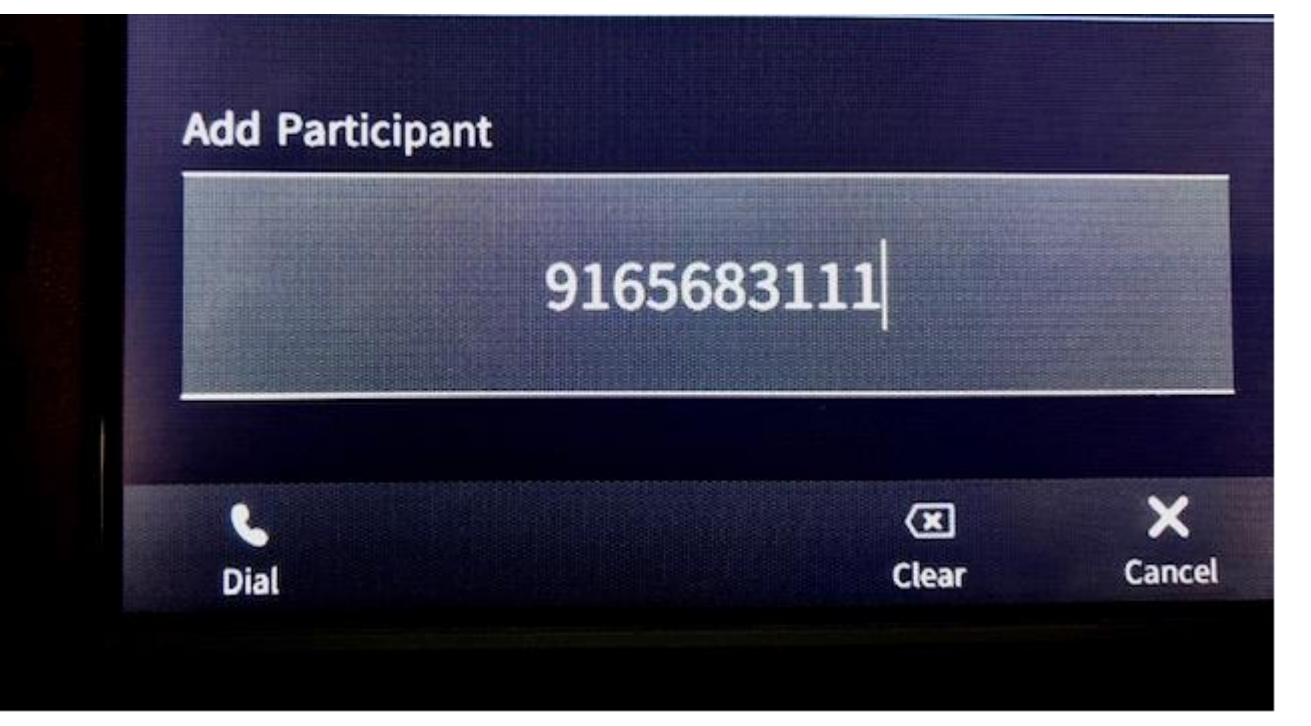

#### Enter 4-digit or 10-digit # - Press Dial Soft Key \*Repeat for each participant

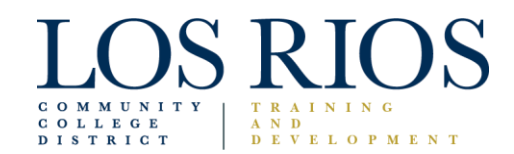

#### Conference Calls – Add Participant

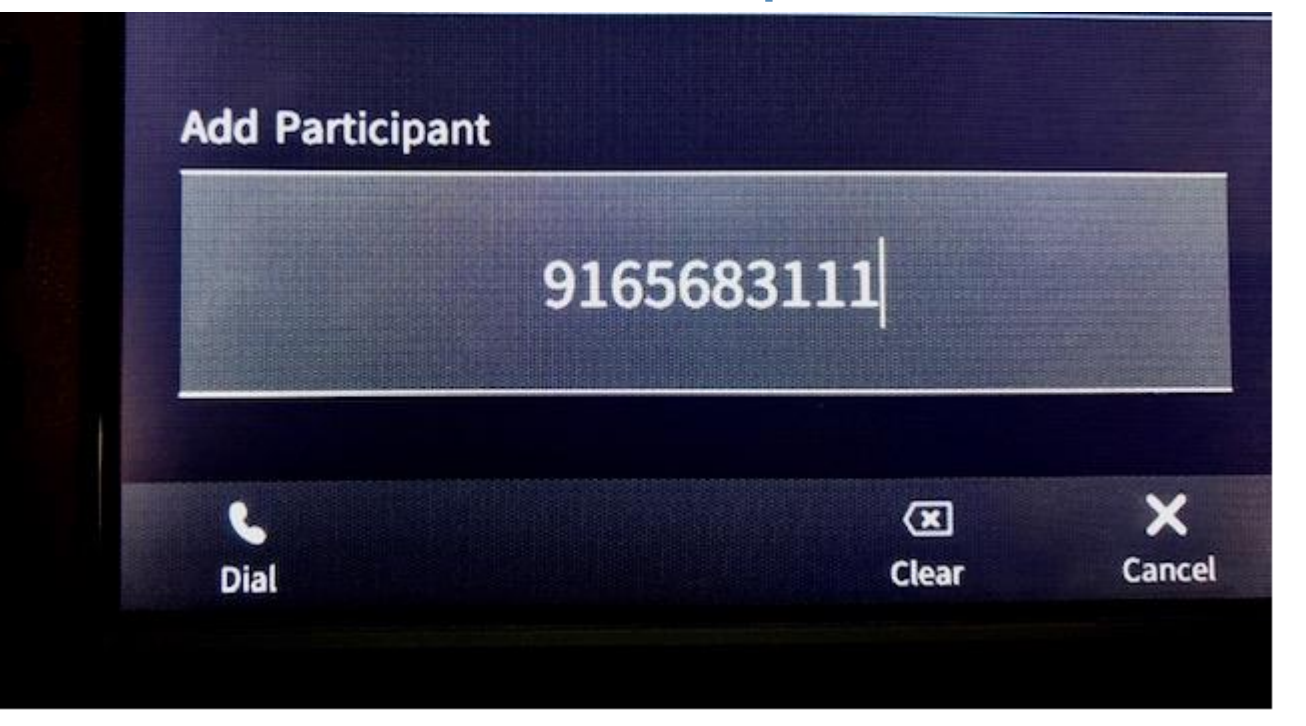

#### Enter 4-digit or 10-digit # - Press Dial Soft Key \*Repeat for each participant

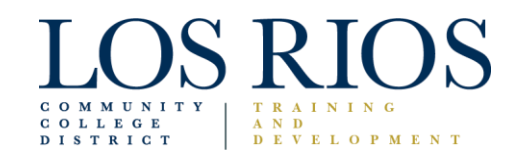

# Conference Call – Press "End" key to leave conference

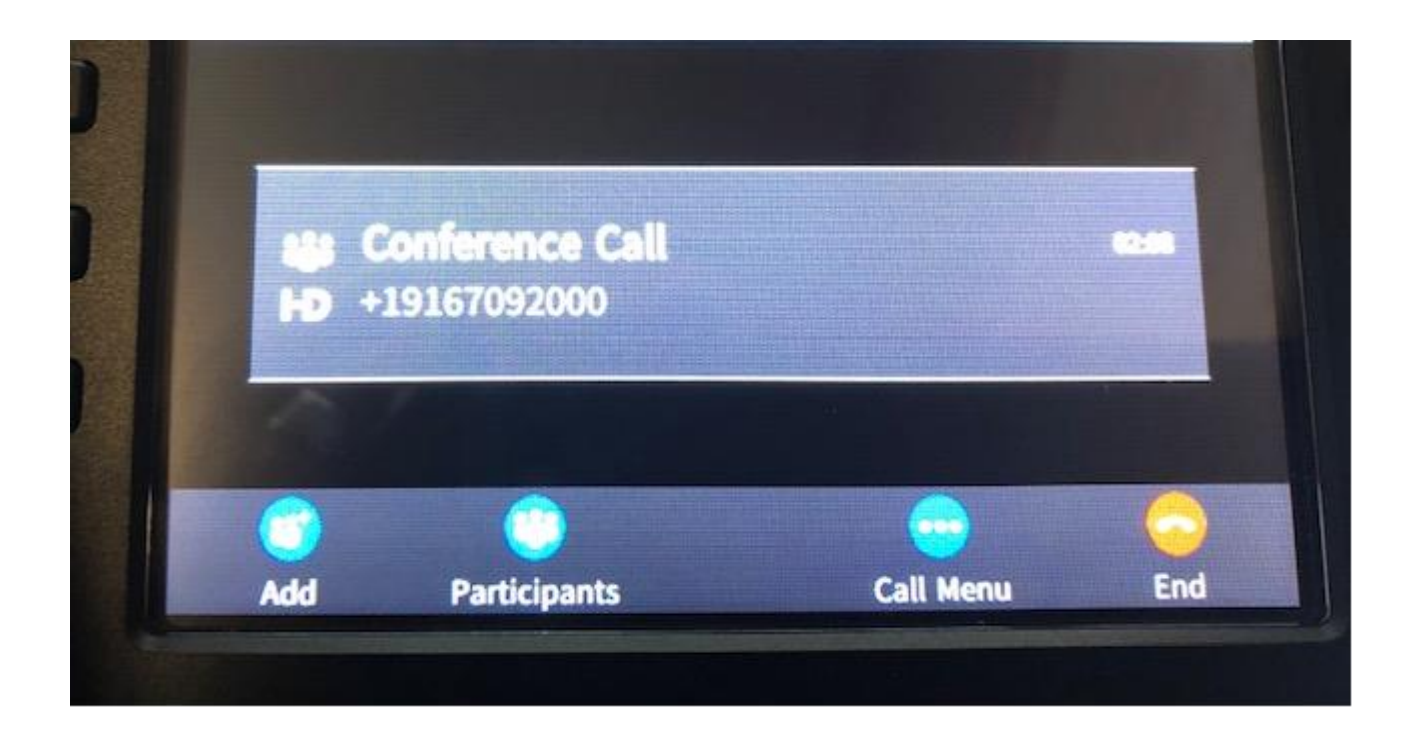

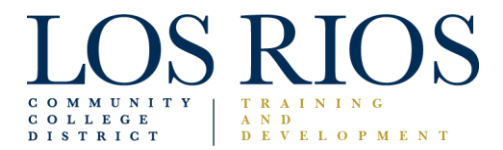

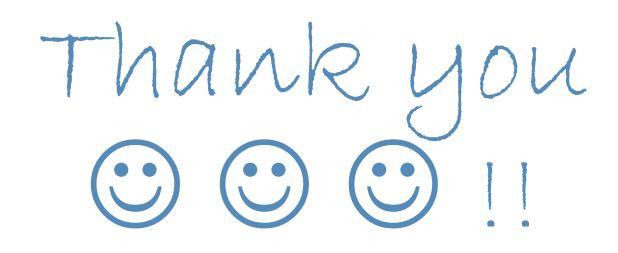

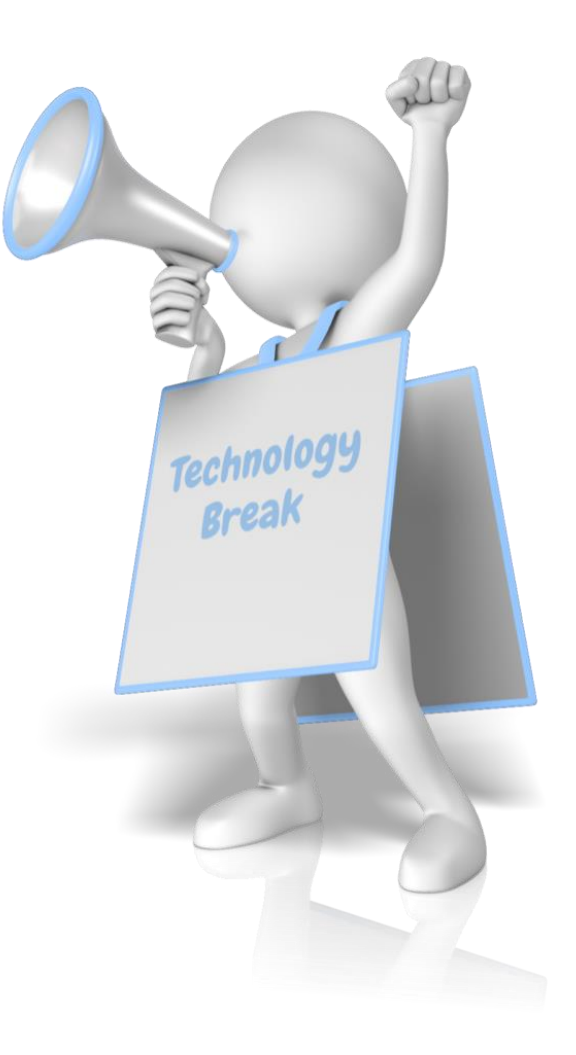

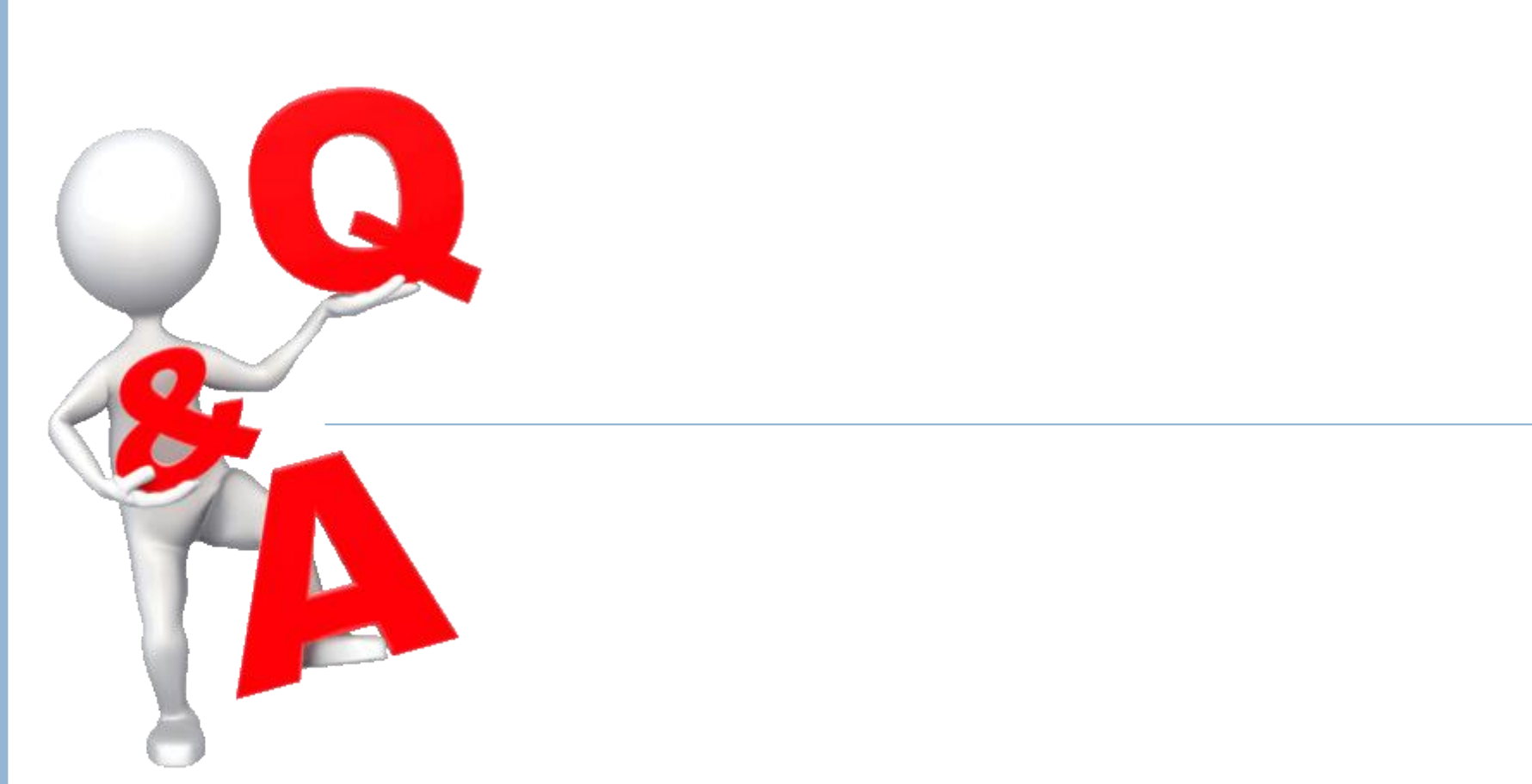